## **AM/FM RADIO CONTROLS**

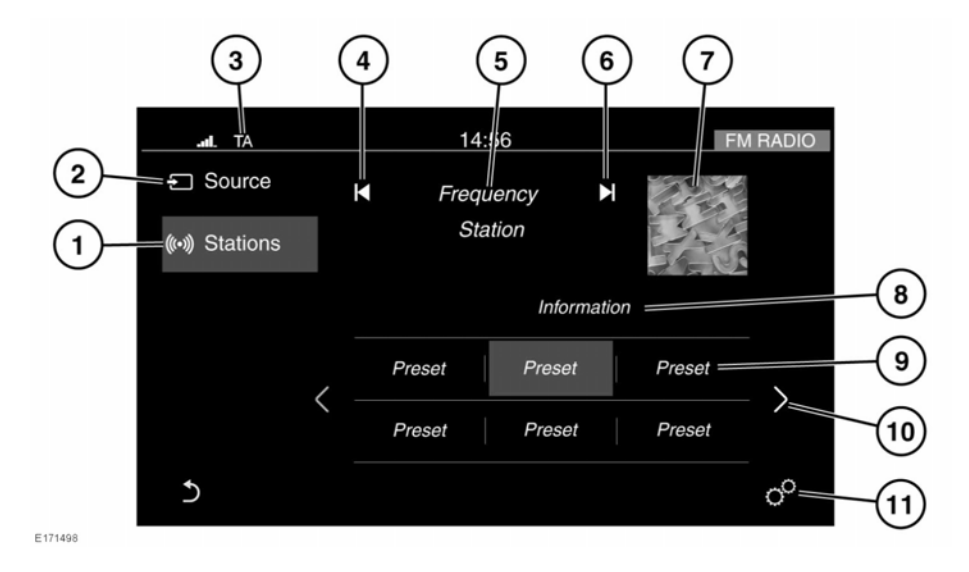

- 1. Stations: Touch to select the station list for the chosen radio source.
- 2. Source: Touch to select the media source list. See 151, MEDIA CONTROLS.
- Status icons: When a phone is connected, the battery level and network signal strength is displayed. Also, when selected, TA (Traffic announcements) is displayed.
- **4.** Seek down: Touch to auto-seek down the frequency to the next radio station.

**Note:** In some markets, additional buttons are available to enable manual tuning.

- 5. The selected station name and frequency.
- **6.** Seek up: Touch to auto-seek up the frequency to the next radio station.

**Note:** In some markets, additional buttons are available to enable manual tuning.

- 7. Waveband image (if available).
- 8. Information from the selected station.

- 9. Station presets:
  - Touch to tune to the station stored on that preset.
  - Touch and hold to store the current station on that preset.
  - Use the seek buttons on the steering wheel to change to the next or previous preset station.
- **10.** Touch to scroll through the preset stations.
- Touch to select the SETTINGS pop-up menu. Select Media and then Radio, where the following features can be activated/ deactivated:
  - Manual tune.
  - Radiotext (FM only).
  - Alternative Frequency (AF) (FM only).
  - Regionalization (FM only).

*Note:* Settings options may vary, depending on the market.